# GHIN<sub>®</sub> HANDICAP PROGRAM (GHP™) CLUB - QUICK START GUIDE

Welcome to the GHIN Handicap Program (GHP) Club. This website is designed to allow club officials to manage their membership and file maintenance from any computer, tablet or even smart phone with access to the internet.

This guide is not meant to be a complete manual, but rather a compilation of key tasks. To login, go to <u>http://ghp.ghin.com/GHPOnline/Club/</u>. Bookmark this page as a favorite for future access.

## <u>Sign In</u>

You will use your association number, club number and password provided by your golf association.

| A line of the second second se | POnline/Club/logonClub.aspx | २•¢× û☆ |
|----------------------------------------------------------------------------------------------------|-----------------------------|---------|
| GHIN Handicap Program M ×                                                                                                    | / CA CA - 000085 / = =      |         |
| <u>F</u> ile <u>E</u> dit <u>V</u> iew F <u>a</u> vorites <u>T</u> ools                                                                                                    | Help                        |         |
|                                                                                                    | <u>Login</u>                |         |
| GHIN HANDIC                                                                                                    | CAP PROGRAM Online          |         |
|                                                                                                    |                             |         |
|                                                                                                    | Club/Service Login          |         |
|                                                                                                    | Assn # Club #               |         |
|                                                                                                    | Club Number:                |         |
|                                                                                                    | Password:                   |         |
|                                                                                                    | I Log In                    |         |
| 1                                                                                                    |                             |         |
|                                                                                                    |                             |         |
|                                                                                                    |                             |         |
|                                                                                                    |                             |         |
|                                                                                                    | Club/Service Login          |         |
|                                                                                                    |                             |         |
|                                                                                                    | Assn # Club #               |         |
|                                                                                                    | Club Number 98 600          |         |
|                                                                                                    |                             |         |
|                                                                                                    | Password: ••••              |         |
|                                                                                                    | Remember me next time.      |         |
|                                                                                                    | Log In                      |         |
| Example Only                                                                                                    |                             |         |

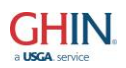

## My Golfers

Once you are logged into the **GHP Club** site, the first tab across the top bar is **My Golfers**. Here is where you will find: **Club Roster**, **Golfer View**, **Add Golfer**, **Change Golfer Statuses** and **Set Inactivation Dates**. You can also access a specific service **Club Roster** by clicking **Roster** to the right of the page.

|                  | Gollers Scores | Clubs Settings Reports FAQs Quick Start Guide | Other Links     |       |               |        |             |  |
|------------------|----------------|-----------------------------------------------|-----------------|-------|---------------|--------|-------------|--|
| Club Roster      |                |                                               |                 |       |               |        |             |  |
| Golfer View      |                | ices                                          |                 |       |               |        |             |  |
| Add Golfer       |                | Club Name                                     | Service Name    | Holes | Role          |        |             |  |
| Change Golfer    | Statuses       | THE TPC AT BRANCHBURG                         | MENS 18         | 18    | Administrator | Roster | Maintenance |  |
| Set Inactivation | Dates          | THE TPC AT BRANCHBURG                         | PARS            | 18    | Administrator | Roster | Maintenance |  |
|                  | 98-0600-03     | THE TPC AT BRANCHBURG                         | WOMENS 18 - 1   | 18    | Administrator | Roster | Maintenance |  |
|                  | 98-0600-04     | THE TPC AT BRANCHBURG                         | WOMENS 9        | 9     | Administrator | Roster | Maintenance |  |
|                  | 98-0600-05     | THE TPC AT BRANCHBURG                         | BOGEYS          | 18    | Administrator | Roster | Maintenance |  |
|                  | 98-0600-06     | THE TPC AT BRANCHBURG                         | THURS LEAG      | 9     | Administrator | Roster | Maintenance |  |
|                  | 98-0600-07     | TPC AT BRANCHBURG                             | ABCDEFGHIJKLMNO | 18    | Administrator | Roster | Maintenance |  |
|                  | 98-0600-09     | TPC AT BRANCHBURG                             | WOMENS SHOOTERS | 18    | Administrator | Roster | Maintenance |  |
|                  | 98-0600-10     | THE TPC AT BRANCHBURG                         | TUESDAY LEAGUE  | 18    | Administrator | Roster | Maintenance |  |
|                  | 98-0600-13     | THE TPC AT BRANCHBURG                         | EAGLES          | 9     | Administrator | Roster | Maintenance |  |
|                  | 98-0600-14     | THE TPC AT BRANCHBURG                         | EAGLES          | 9     | Administrator | Roster | Maintenance |  |
|                  | 98-0600-15     | THE TPC AT BRANCHBURG                         | WOMENS MONDAY 9 | 9     | Administrator | Roster | Maintenance |  |
|                  | 00.0600.00     | THE TROAT RRANCHRURC                          | EAGLES          | 0     | Administrator | Postor | Maintananaa |  |

The **Club Roster** page gives basic information about your club including the total number of members and number of active and inactive members. Various filters can be used to obtain a subset of members (only golfer with an AOL email account, only active golfers with a Handicap Index between 4.0 and 8.0, etc.). To get more detail regarding a certain member, click on their name and the **Golfer Maintenance** file appears. Additionally, once the desired filter is reached, the data can be exported for use in other applications (tournament software, club roster, etc.).

**NOTE:** When you click on either **Roster** link it will default to a list of active members.

| Golfer Looku      | р                                                                                                    |        |                              |          |                |                               |                |              |        |  |  |  |  |
|-------------------|----------------------------------------------------------------------------------------------------|--------|------------------------------|----------|----------------|-------------------------------|----------------|--------------|--------|--|--|--|--|
| Golfer Looku      |                                                                                                    |        |                              |          |                |                               |                |              |        |  |  |  |  |
| Line t            | Use the filter below to coarch for players by CHIN Number, name and other entions. Use % as a wildcard in First Name Last Name or Empile  |        |                              |          |                |                               |                |              |        |  |  |  |  |
| Uset              | Use the filter below to search for players by GHIN Number, name and other options. Use % as a wildcard in First Name, Last Name or Email. |        |                              |          |                |                               |                |              |        |  |  |  |  |
| GHIN Num          | ber:                                                                                                    |        | Service: 1 - MENS 18         |          | ▼ S            | tatus: All 💌                  | Member Type:   |              |        |  |  |  |  |
| Lact Na           | mo:                                                                                                    |        | First Name:                  |          |                | State: <all></all>            | HI Range:      | to           |        |  |  |  |  |
| Lastina           |                                                                                                    |        | T inst Name.                 |          |                |                               | I II.I. Kange. | 10           |        |  |  |  |  |
| En                | nail:                                                                                                    |        |                              |          | eC             | Golfer: Ignore eGolfer Status |                |              |        |  |  |  |  |
|                   | Search Export Current Results Clear Current Tab                                                                                           |        |                              |          |                |                               |                |              |        |  |  |  |  |
|                   |                                                                                                    |        |                              |          |                |                               |                |              |        |  |  |  |  |
|                   |                                                                                                    |        |                              |          |                |                               |                |              |        |  |  |  |  |
| Search Resu       | ts                                                                                                    |        |                              |          |                |                               |                |              |        |  |  |  |  |
|                   |                                                                                                    |        |                              |          |                |                               | 745            |              |        |  |  |  |  |
|                   |                                                                                                    | A      | ctive Golfers Returned: (15) | Inactive | Golfers Return | ed: 0 Total Golfers Retu      | rned: 715      |              |        |  |  |  |  |
| Club No.          | GHIN No.                                                                                                    | Local  | Nama                         | HL       | Status Date    | Address                       | City           | State        | Active |  |  |  |  |
| 98-0600-01        | 0674015                                                                                                    | 46     |                              | NH       | 01/02/2014     | <u>rtuurooo</u>               | <u>owr</u>     | <u>otato</u> | Yes    |  |  |  |  |
| 98-0600-01        | 7315344                                                                                                    | 300117 | -<br>ABINGTONVILLE, RICHARD  | 4.4      | 01/02/2014     | 1 TEST ADDRESS LINE           | TEST CITY      | NJ           | Yes    |  |  |  |  |
| 98-0600-01        | 7315345                                                                                                    | 1312   | ABRAHAMS, BURT               | +0.4R    | 01/02/2014     | 15601 HOLDRIDGE RD E          | WASHINGTON     | NJ           | Yes    |  |  |  |  |
| <u>98-0600-01</u> | 7315346                                                                                                    | 2671   | ADAMS, RON                   | 5.3      | 01/02/2014     | RON'S ADDRESS                 | RON'S CITY     | CA           | Yes    |  |  |  |  |
| <u>98-0600-01</u> | 7315347                                                                                                    | 121212 | AHERN, PAUL                  | 8.3      | 01/02/2014     | 1111 TEST PLACE               | TEST CITY      | NJ           | Yes    |  |  |  |  |
| <u>98-0600-01</u> | 7315348                                                                                                    | 900073 | AHLGREN III, BJORN           | 4.4      | 01/02/2014     | 4 COUNTY LINE ROADS           | BRANCHBURG     | NJ           | Yes    |  |  |  |  |
| <u>98-0600-01</u> | 7316034                                                                                                    | 10933  | AHLGREN, SONNY               | 2.8      | 01/02/2014     | 16869 - 80TH PL N             | BROWNTOWN      | NJ           | Yes    |  |  |  |  |
| <u>98-0600-01</u> | 7315349                                                                                                    | 2700   | AIVALIOTIS, GEORGE           | 7.7      | 01/02/2014     | 7755 SOUTH SHORE DR           | BRIDGEWATER    | NJ           | Yes    |  |  |  |  |
| <u>98-0600-01</u> | 6543456                                                                                                    | 2197   | AKIN, MS. BARABRA            | 9.3      | 01/02/2014     |                               |                |              | Yes    |  |  |  |  |
| <u>98-0600-01</u> | 7316035                                                                                                    | 2403   | ALLAN, MARTIE                | 8.8      | 01/02/2014     | 5152 BELMONT AVE S            | NEWARK         | NJ           | Yes    |  |  |  |  |
| <u>98-0600-01</u> | 7315352                                                                                                    | 10007  | ALLBRITTON SR, OWEN          | 5.5      | 01/02/2014     | 179 TESHERD PLACE             | ARLINGTON      | PA           | Yes    |  |  |  |  |
| <u>98-0600-01</u> | 7316011                                                                                                    | 70897  | ALLEN IV, DR STEVE CRAPPY    | 3.5      | 01/02/2014     | 5950 BOULDER BRIDGE LN        | CLINTON        | NJ           | Yes    |  |  |  |  |
| <u>98-0600-01</u> | 7315355                                                                                                    | 2541   | ALLI ESQ, DR ADAM DON        | 7.5      | 01/02/2014     | 133 PEAVEY LN                 | WASHINGTON     | NJ           | Yes    |  |  |  |  |
| <u>98-0600-01</u> | 3920259                                                                                                    | 89     | ALSTON, MR RAFER J           | 9.2      | 01/02/2014     | 220 MEADOWS LANE              | OAKLAND        | NJ           | Yes    |  |  |  |  |
| <u>98-0600-01</u> | 7315357                                                                                                    | 1321   | ANDREWS, DAYTON              | 10.2     | 01/02/2014     | 7120 KENMARE DRIVE            | EDISON         | NJ           | Yes    |  |  |  |  |

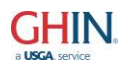

### **Golfer Maintenance**

Golfer Maintenance

|            | Score Maintenance Additional Addresses           |                               |                           |                                                                 |  |  |  |  |  |  |
|------------|--------------------------------------------------|-------------------------------|---------------------------|-----------------------------------------------------------------|--|--|--|--|--|--|
| General I  | nformation                                       |                               |                           |                                                                 |  |  |  |  |  |  |
|            | GHIN Number: 7315345<br>Working Club: 98-0600-01 | - THE TPC AT BRANCHBURG       | # Inactive: 0 Loca        | al Number: 1312 Type: R  Status: Active Status Date: 01/02/2014 |  |  |  |  |  |  |
| Creation   | Dates                                            |                               |                           |                                                                 |  |  |  |  |  |  |
| GHIN       | Number: 07/24/2009 12:00:0                       | 0 AM Association: 07/24/200   | 9 12:00:00 AM Club: 07/24 | 4/2009 12:00:00 AM Service: 02/18/2011 1:30:17 PM               |  |  |  |  |  |  |
| Golfer Inf | formation                                        |                               |                           | Handicap Index Information                                      |  |  |  |  |  |  |
| Name/Ad    | Idress eRevision IGN                             | Optional Fields Player Settin | ngs Inactivate Dates      | Information History                                             |  |  |  |  |  |  |
| Name:      | Prefix First<br>BURT                             | Middle Last                   | Suffix<br>HAMS            | H.I. Total Diff. Effective Date                                 |  |  |  |  |  |  |
| Address:   | 15601 HOLDRIDGE RD E                             |                               |                           | Current: +0.4R -4.2 03/15/2014                                  |  |  |  |  |  |  |
| City:      | WASHINGTON                                       | State: New Jersev             | ▼ Zip: 078820000          | Previous: +0.4R -4.2 03/01/2014                                 |  |  |  |  |  |  |
| Email:     | TEST@GHIN.ORG                                    |                               | Clear Address Fields      | Low: +0.4R -4.2 03/15/2014                                      |  |  |  |  |  |  |
| eGolfer:   | <none></none>                                    |                               |                           | Trend: +0.4L -4.2                                               |  |  |  |  |  |  |
| Birthdate: | 12/18/1990                                       |                               | Gender: Male 💌            | Rounds: 0 T Scores: 3 Avg. Diff: 10.8                           |  |  |  |  |  |  |
|            |                                                  |                               |                           | Show Revision Scores                                            |  |  |  |  |  |  |
|            |                                                  | Save Undo Add to C            | uh Inactivate Modify H    |                                                                 |  |  |  |  |  |  |

In the **Golfer Information** portion of the **Golfer Maintenance** screen, you have the capability to make changes to the member's name, address, email, birth date, and gender under the **Name/Address** tab. Under **eRevision** tab, you can check if the member was sent their eRevision (their Handicap Index emailed to them). Under the **Optional Fields** tab, you can edit the optional field values. Under the **Player Settings** tab, you can set their default tee and score entry method to assist players when posting scores. The **Inactivate Dates** tab allows the club official to set a date in the future to automatically activate or inactivate a golfer on the desired date.

The **Handicap Index Information** box, shows the player's Low Handicap Index and its issue date. Under the History tab, you can see the Handicap Index **History** since the member was added to the club roster. You can also see the current revision scores under **Show Revision Scores**.

Bottom functions:

Save: click the Save button any time information has been updated for the golfer
Undo: will undo any changes made since the last time the Save button was used
Add to Club: used to add the golfer to the Working Club displayed
Inactivate: keeps the golfer on your roster as inactive for up to 24 months
Modify HCP Index: follow the procedures set in place under Section 8 in the USGA Handicap
System book. To Withdraw a member's Index, use the Modify HCP Index button and place
88.8 in the Modified Index space. Enter the expiration date and apply. WD will appear for the current Handicap Index
Print: for an Individual Player Report

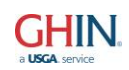

At the top of the page, you can click on **Score Maintenance** to access the member's scoring record or click on **Additional Addresses** to update the player record with more than one address. The **Additional Addresses** can be set by date range and have a unique title.

| re Mai          | intenar       | nce            |                 |         |             |                                           |                               |                 |
|-----------------|---------------|----------------|-----------------|---------|-------------|-------------------------------------------|-------------------------------|-----------------|
|                 |               |                |                 |         | Sc          | core Maintenance                          |                               |                 |
|                 |               |                |                 | l       | Jse the f   | ilter below to display scores.            |                               |                 |
|                 |               |                |                 |         |             | Golfer Maintenance                        |                               |                 |
|                 |               |                |                 |         |             |                                           |                               |                 |
| fer Informa     | ation         |                |                 |         |             |                                           |                               |                 |
|                 | GHIN N        | lumber: 731    | 345             | W       | rking Cl    | ub: 98-0600-01 - THE TPC AT BRANC         | HBURG                         | •               |
|                 |               |                |                 |         |             |                                           |                               |                 |
|                 | Handicap      | o Index: +0.4  | ĸ               |         | Nar         | ABRAHAMS, BURT                            |                               |                 |
|                 |               |                |                 |         |             |                                           |                               |                 |
| re Filter       |               |                |                 |         |             |                                           |                               |                 |
|                 |               |                |                 |         | Filter T    | vpe: Select from Filter                   |                               |                 |
|                 | Lico tho filt | or bolow to co | arch for scores |         | / ac a w    | ildcard in the course name. List of value | s without a coloction will se | loct all        |
|                 | Use the life  | er below to se | arch for scores | . Use a | /od5dW      | indcard in the course name. List of value | s without a selection will se | iect all.       |
| Course N        | lame:         |                |                 | Date    | Played      | Range: 🔂 🔂 to                             | Days of Week:                 | Sunday          |
| Score Ty        | ypes: Home    | Ð              |                 | Date    | Posted      | Range: 💦 to                               |                               | Tuesday         |
|                 | Away          | amont          |                 | # Sc    | ores to     | Return:                                   |                               | Wednesday       |
| Combined Friday |               |                |                 |         |             |                                           |                               |                 |
|                 | Pena          | lty            |                 |         |             |                                           |                               | Saturday        |
|                 |               |                |                 |         |             |                                           |                               |                 |
|                 |               |                |                 |         | S           | earch Clear Filter                        |                               |                 |
|                 |               |                |                 |         |             |                                           |                               |                 |
| res             |               |                |                 |         |             |                                           |                               |                 |
| Ava Diff        | 12.9          | Playing Indic  | ator: 2.5       |         | Sco         | added/changed since last Pevision         | Score cons                    | idered for last |
| Avg. Dill.      | 12.0          | r laying muc   | ator. 2.0       |         | 300         | e auteu/changeu since last revision       | Re                            | vision          |
| Туре            | Date          | Score          | CR/Slope        | Used    | Diff.       | Course                                    | Date Updated                  |                 |
| T C             | 08/08/2013    | 67             | 72.4/127        | *       | -4.8        | LAKE SHAWNEE                              | 08/08/13 10:49:08             | AM Edit Delete  |
| ТО              | 08/08/2013    | 83             | 72.4/127        | *       | 9.4         | LAKE SHAWNEE                              | 08/08/13 07:57:10             | AM Edit Delete  |
| ТО              | 08/08/2013    | 70             | 72.4/127        | *       | -2.1        | LAKE SHAWNEE                              | 08/08/13 07:05:54             | AM Edit Delete  |
| H O             | 04/29/2013    | 103            | 68.2/149        | *       | 26.4        | DEFAULT CLUB DEFAULT COURSE               | 04/29/13 03:47:26             | AM Edit Delete  |
| но              | 04/29/2013    | 80             | 72 4/127        |         | 8.3<br>20.0 |                                           | 04/29/13 03:41:20             | AM Edit Delete  |
| но              | 04/29/2013    | 89             | 73.4/136        |         | 13.0        | DEFAULT CLUB DEFAULT COURSE               | 04/29/13 03:29:11             | AM Edit Delete  |
| но              | 04/29/2013    | 72             | 70.2/139        | *       | 1.5         | DEFAULT CLUB DEFAULT COURSE               | 04/29/13 03:28:29             | AM Edit Delete  |
| но              | 04/29/2013    | 84             | 70.4/135        |         | 11.4        | DEFAULT CLUB DEFAULT COURSE               | 04/29/13 03:26:19             | AM Edit Delete  |

Filter Type: Gives the club official the option to Select From Filter or select Eligible T Scores from drop down.

The player's scoring record can be filtered for the various criteria.

**Course Name** –lists the scores played at a particular course. Use the % sign as a wild card. Example, %lake% will list any club with the name lake in it.

Date Played –lists all of the scores played within the date range identified

Date Posted – lists all of the scores posted within the date range identified

Days of Week - which day or days of the week to filter scores for

**Score Type** – score type or score types to filter for (Home, Away, Tournament, Combined, and Penalty).

# Scores to Return - requests the number of scores you would like to review

The **Avg. Diff** (average differential) is the average of all of the differentials of the scores selected in the filter.

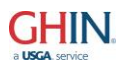

The **Playing Indicator** defaults to using the most recent 20 scores and average the low 10 differentials. The scores used change based on the filtering options selected. The **Playing Indicator** setting can be changed by the club official by clicking on the button down in the bottom right.

| Score       | e Filter                                                                                                    |              |          |             |              |                     |                                       |               |           |                           |                          |  |
|-------------|----------------------------------------------------------------------------------------------------|--------------|----------|-------------|--------------|---------------------|---------------------------------------|---------------|-----------|---------------------------|--------------------------|--|
|             | Filter Type: Eliaible T Scores                                                                                   |              |          |             |              |                     |                                       |               |           |                           |                          |  |
|             |                                                                                                    |              |          |             |              |                     |                                       |               |           |                           |                          |  |
|             |                                                                                                    |              |          |             |              | Se                  | arch                                  | Clear Filter  |           |                           |                          |  |
| ·           |                                                                                                    |              |          |             |              |                     |                                       |               |           |                           |                          |  |
| Score       | Scores                                                                                                    |              |          |             |              |                     |                                       |               |           |                           |                          |  |
| ,           | Avg. Diff. 0.8 Playing Indicator: 0.8 Score added/changed since last Revision Score considered for last Revision |              |          |             |              |                     |                                       |               |           |                           |                          |  |
| <u>Туре</u> | Date                                                                                                    | <u>Score</u> | CR/Slope | <u>Used</u> | <u>Diff.</u> | <u>Net</u><br>Diff. | <u>Net</u><br>Diff. At<br><u>Time</u> | <u>Course</u> |           | Date Updated              |                          |  |
| Т           | 08/08/2013                                                                                                    | 67           | 72.4/127 | *           | -4.8         | -4.4                | -10.0                                 | LAKE SHAWNEE  |           | 08/08/13 10:49:08 AM Edit | Delete                   |  |
| Т           | 08/08/2013                                                                                                    | 83           | 72.4/127 | *           | 9.4          | 9.8                 | 4.2                                   | LAKE SHAWNEE  |           | 08/08/13 07:57:10 AM Edit | Delete                   |  |
| Т           | 08/08/2013                                                                                                    | 70           | 72.4/127 | *           | -2.1         | -1.7                | -7.3                                  | LAKE SHAWNEE  |           | 08/08/13 07:05:54 AM Edit | Delete                   |  |
| Show        | ing 1-3 of 3                                                                                                    |              |          |             |              |                     |                                       |               | Items per | Page: 25 💌 Previous 1     | <ul> <li>Next</li> </ul> |  |

By requesting **Eligible T Scores**, you will be able to see at a glance T scores that may be exceptional and their net differential (Diff – current Handicap Index = net diff). Anything in red produces a negative net differential.

## Edit/Delete A Score

| Туре   | Date       | Score     | CR/Slope | Used   | <u>Diff.</u> | <u>Course</u>    | Date Updated                     |  |
|--------|------------|-----------|----------|--------|--------------|------------------|----------------------------------|--|
| т      | 08/08/2013 | 67        | 72.4/127 | *      | -4.8         | LAKE SHAWNEE     | 08/08/13 10:49:08 AM Edit Delete |  |
|        |            |           |          |        |              |                  |                                  |  |
| Edit S | Score      |           |          |        |              |                  |                                  |  |
|        |            | Scor      | re: 67   | Date P | layed: 8/    | 8/2013 💽 Type: T | Holes: 18 💌                      |  |
|        | Tee: LA    | KE SHAWNE | EE       |        |              | CR/Slope:        | 72.4/127 Select Tee Manual       |  |
|        |            |           |          |        |              | Save Cancel      | ,                                |  |

**Score Edit** – click on **Edit** for any score you would like to change. Make necessary changes and click **Save**.

| Delete Score                                        |  |  |  |  |  |  |  |
|-----------------------------------------------------|--|--|--|--|--|--|--|
| Would you like to delete the following score?       |  |  |  |  |  |  |  |
| Date Played: 8/8/2013 Score: 67 CR: 72.4 Slope: 127 |  |  |  |  |  |  |  |
| Type: T Course: LAKE SHAWNEE                        |  |  |  |  |  |  |  |
| Yes No                                              |  |  |  |  |  |  |  |

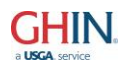

**Score Delete** – click on **Delete** for any score you would like to delete and confirm the desire to delete the score.

Changing or deleting a score will instantly affect the golfer's trending Index but will not affect the Handicap Index until the next Handicap Revision.

| Add Penalty Score                                                                |
|----------------------------------------------------------------------------------|
| Please click "Low Penalty Score" or "High Penalty Score" to add a penalty score. |
| Date Played: 3/21/2014                                                           |
| Low Penalty Score High Penalty Score Cancel                                      |

To add a **Penalty Score** click on the **Add Penalty Score** button, select the date for the penalty round and select either a **Low Penalty Score** or a **High Penalty Score**. Penalty score will be confirmed in date order.

| <u>Type</u> | Date 💙     | <u>Score</u> | CR/Slope | <u>Used</u> | <u>Diff.</u> | Course | Date Updated         |        |              |
|-------------|------------|--------------|----------|-------------|--------------|--------|----------------------|--------|--------------|
| Р           | 11/09/2011 | 72           | 73.0/130 |             | -0.9         |        | 11/09/11 09:54:11 AM | Edit D | <u>elete</u> |

Using the score filter feature produces a golfer's **Playing Indicator**. The **Playing Indicator** is set by default to look at the most recent 20 scores, take the 10 low differentials and average them to get the playing indicator. These values can be changed by the club official at any time.

| Playing Indicator Settings                          |                       |                                                                          |
|-----------------------------------------------------|-----------------------|--------------------------------------------------------------------------|
| Most Recent Scores:<br>Lowest Differentials to Use: | <mark>20</mark><br>10 | (Use 0 to use all scores returned)<br>(Use 0 to use all scores returned) |
| [                                                   | Save                  | Cancel                                                                   |

Click **Golfer Maintenance** at the top of the page to get back to the member's main file.

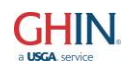

**Golfer View** will allow you to go directly to a member's file, rather than look them up under the **Club Roster**. To go from member to member, you would click on the browse box next to the current member number and it will bring up a box to enter the GHIN number of the next person or select **Lookup** to find a club member by name.

|                                                                          | The TPC at Branchburg                                         | User: 98-0600 <u>Logout</u>                              |
|--------------------------------------------------------------------------|---------------------------------------------------------------|----------------------------------------------------------|
| GHIN HANDICAP PROGRAM                                                    | Online                                                        |                                                          |
| Home My Golfers All Golfers Scores Clubs Settings Reports                | Quick Start Guide Other Links                                 |                                                          |
| Club Roster<br>Golfer View<br>Add Golfer                                 | Golfer Maintenance Score Maintenance Additional Addresses     |                                                          |
| Change Golfer Statuses<br>Set Inactivation Dates<br>GHIN Number: 7315345 | # Active: 6 # Inactive: 0 Local Numb<br>AT BRANCHBURG 	 State | er: 1312 Type: R ▼<br>us: Active Status Date: 01/02/2014 |
| Creation Dates<br>GHIN Number: 07/24/2009 12:00:00 AM Ass                | ociation: 07/24/2009 12:00:00 AM Club: 07/24/2009 1           | 2:00:00 AM Service: 02/18/2011 1:30:17 PM                |

| Select a Golfer                                                    |
|--------------------------------------------------------------------|
| Please Enter a GHIN Number or Press Lookup to Search for a golfer. |
| GHIN Number:                                                       |
| Go Lookup Cancel                                                   |

Add Golfer is used for adding a golfer to your club that does not have an existing GHIN number. Make sure you select the appropriate service before you add your new member information. If the member already has a GHIN number, click on Golfer Public View to pull their record up to add them to your club.

| GHIN HANDICAI                                                        | P PROGRA                                                  | M Onlin               | е                          |                                                             |                                            |          |  |  |
|----------------------------------------------------------------------|-----------------------------------------------------------|-----------------------|----------------------------|-------------------------------------------------------------|--------------------------------------------|----------|--|--|
| Home My Golfers All Golfers Scores                                   | Clubs Settings Reports F.                                 | AQs Quick Start G     | uide Other Links           |                                                             |                                            |          |  |  |
| Club Roster<br>Golfer View                                           | Add Golfer                                                |                       |                            |                                                             |                                            |          |  |  |
| Add Golfer                                                           | n                                                         |                       |                            |                                                             |                                            |          |  |  |
| Change Golfer Statuses<br>Set Inactivation Dates<br>Golfer Informati | Pleas<br>To<br>Service: <select service<br="">on</select> | se select a service a | nd enter the information l | below to add a gol<br>please use <u>Golfer</u><br>Local Nun | fer to the club. Public View nber: pe: pe: | <b>•</b> |  |  |
|                                                                      | Prei                                                      | fix First             | Middle                     | Last                                                        | Suffix                                     |          |  |  |
|                                                                      | Name:                                                     |                       |                            |                                                             |                                            |          |  |  |
|                                                                      | Address:                                                  |                       |                            |                                                             |                                            |          |  |  |
|                                                                      | City:                                                     |                       | State:                     |                                                             | ▼ Zip:                                     |          |  |  |
|                                                                      | Email:                                                    |                       |                            | <b>-</b>                                                    | Clear Address Fields                       |          |  |  |
|                                                                      | Birthdate:                                                | <b></b>               |                            | G                                                           | ender: Male 💌                              |          |  |  |
| L                                                                    |                                                           |                       | Add Golfer                 |                                                             |                                            |          |  |  |

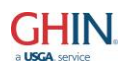

**Change Golfers Statuses** is a quick and easy way to activate or inactivate multiple golfers at the same time. You can see at a glance who is active (black) or inactive (red). Check the box next to the members you wish to modify, choose to **Activate Selected Golfers** or **Inactivate Selected Golfers** by pressing the appropriate button.

**NOTE:** Merely checking the box and seeing the member highlighted in yellow does not complete the task. The desired action (activate or inactivate) must be selected at the top.

|                                                  |                   |                 | The TP     | C at Branchburg                     | User: 98-0           | 600       | <u>Logout</u> |
|--------------------------------------------------|-------------------|-----------------|------------|-------------------------------------|----------------------|-----------|---------------|
| GHIN HANDICA                                     | P PROG            | GRAN            | /I On      | line                                |                      |           |               |
| Home My Golfers All Golfers Scores               | Clubs Settings Re | ports FAQ       | s Quick S  | tart Guide Other Links              |                      |           |               |
| Club Roster<br>Golfer View                       |                   |                 |            | Change Golfer Statuses              |                      |           |               |
| Add Golfer                                       |                   |                 |            |                                     |                      |           |               |
| Change Golfer Statuses<br>Set Inactivation Dates | Service: <        | <all></all>     |            |                                     | ▼ Status: All        |           | •             |
|                                                  | Search Golfers    | Activate        | Selected G | Golfers Inactivate Selected Golfers | Inactivate Entire Ro | oster Cle | ear Filter    |
| i                                                |                   |                 |            |                                     |                      |           |               |
| Search Results                                   |                   |                 |            |                                     |                      |           |               |
|                                                  |                   |                 |            | Golfers Returned: 1158              |                      |           |               |
|                                                  |                   | <u>Club No.</u> | GHIN No.   | Name 📥                              | Status Date          | Active    |               |
|                                                  | 9                 | 8-0600-01       | 0674015    | -                                   | 03/21/2014           | No        |               |
|                                                  | 9                 | 8-0600-01       | 7315344    | ABINGTONVILLE, RICHARD              | 01/02/2014           | Yes       |               |
|                                                  | 9                 | 98-0600-03      | 7315344    | ABINGTONVILLE, RICHARD              | 01/02/2014           | Yes       |               |
|                                                  | 9                 | 8-0600-05       | 7315344    | ABINGTONVILLE, RICHARD              | 01/02/2014           | Yes       |               |
|                                                  | 9                 | 98-0600-10      | 7315344    | ABINGTONVILLE, RICHARD              | 01/02/2014           | Yes       |               |
|                                                  | 9                 | 8-0600-02       | 7315344    |                                     | 03/21/2014           | No        |               |
|                                                  | <u> </u>          | 10-0000-01      | 1315345    | ABRAHAWS, BURT                      | 01/02/2014           | Yes       |               |

Once you click the **Inactivate Selected Golfers** button, you will see this screen which indicates this process cannot be undone. **Don't panic**, it just means that you will have to go back and activate any golfers that were inactivated in error. To confirm the inactivations, press the **Yes** button.

| Inactivate Golfers                                                          |
|-----------------------------------------------------------------------------|
| Would you like to inactivate selected members of the club/service selected? |
| WARNING: Once completed, this cannot be undone.                             |
| Yes No                                                                      |

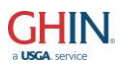

**Set Inactivation Dates** allows the club official to set a date in the future to automatically activate or inactivate a golfer or multiple golfers on the desired date.

| GHIN HANDICA<br>Home My Golfers All Golfers Scores | P PROGRAM Online<br>Clubs Settings Reports FAQs Quick Start Guide Other Links |
|----------------------------------------------------|-------------------------------------------------------------------------------|
| Club Roster<br>Golfer View                         | Change Golfer Statuses In The Future                                          |
| Change Golfer Statuses<br>Set Inactivation Dates   | Service: <all></all>                                                          |
|                                                    | Search Golfers Set for Entire Roster Clear Filter                             |
| Search Results                                     |                                                                               |

# All Golfers

All Golfers allows you to search for players within the entire GHIN network.

Under **Golfer Public View**, you can only look up any GHIN member by number. Use **Golfer Public View** to add a member to your club by member number or verify a golfer by GHIN number.

|         |                                  | т                 | he TPC at Branc     | hburg          | User: 98-0    | 600 <u>Logout</u> |
|---------|----------------------------------|-------------------|---------------------|----------------|---------------|-------------------|
| GHIN H  | ANDICAP PRO                      | OGRAM C           | Online              |                |               |                   |
| Golfers | All Golfers Scores Clubs Setting | s Reports FAQs Qu | ick Start Guide Oth | er Links       |               |                   |
|         | Golfer Lookup                    |                   | Golf                | er Maintenance |               |                   |
| •       | General Information              |                   |                     |                |               |                   |
|         | GHIN Number:                     |                   | # Active:           | # Inactive:    | Local Number: | Туре: 💌           |
|         | Working Club:                    |                   |                     |                | Status:       | Status Date:      |

| Select a Golfer                                                    |
|--------------------------------------------------------------------|
| Please Enter a GHIN Number or Press Lookup to Search for a golfer. |
| GHIN Number: 7315336                                               |
| Go Lookup Cancel                                                   |

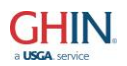

#### Adding a Golfer to Your Club

|           | GHIN N<br>Workin | umber:<br>g Club: | 7315336<br>98-0017-01 - FAR I | # A<br>HILLS CLUB | Active: 1      | # Inactive | e: 0   | Local N | lumber: 13<br>Status: Ac | 131<br>tive S       | Type: I                    | R ▼<br>03/15/2011  | ]        |
|-----------|------------------|-------------------|-------------------------------|-------------------|----------------|------------|--------|---------|--------------------------|---------------------|----------------------------|--------------------|----------|
| olfer Inf | ormatio          | n                 |                               |                   |                |            |        |         | Handicap                 | Index Inf           | ormation                   |                    |          |
| Name:     | Prefix           | First<br>HAL      | Mid                           | dle               | Last<br>BEAHAN | И          | Suffix |         |                          | H.I.                | Total Diff.                | Effective D        | ate      |
| City:     | TRENT            | ON                |                               | State: New        | Jersey         | ⊸ Zip:     | 08874  |         | Previous                 | t: 10.1<br>s: 10.1  | 105.6                      | 03/15/20           | 14<br>14 |
| Golfer:   | <none></none>    | •                 |                               | ]                 |                | Gender:    | Male   | -       | Lov<br>Trend             | v: 10.1<br>1: 10.1L | 105.6<br>105.6             | 03/15/20           | 14       |
|           |                  |                   |                               |                   |                |            |        |         | Rounds:                  | 0 T<br>Show         | Scores: 5<br>v Revision Sc | Avg. Diff:<br>ores | 15.1     |
|           |                  |                   |                               |                   |                |            |        | 4       |                          |                     |                            |                    |          |

Golfer View

After you have entered the GHIN number of the person to add to your club, click the **Add to Club** button, enter the service information and click **Transfer**. The member is now added to your roster. Once added, the golfer's complete information will be accessible to you (email, birth date, etc.)

Under **Golfer Lookup**, you can look up any golfer by name or GHIN number. You must enter at least two criteria to initiate a search. If you only have part of a name, use the **% as a wild card** in the first or last name to pull up a list. Example: rockatan% (unsure if last name is Rockatansky or Rockatanski).

|                                      |                                  | The TPC at Branchburg         | U                             | ser: 98-0600                    | <u>Logout</u> |
|--------------------------------------|----------------------------------|-------------------------------|-------------------------------|---------------------------------|---------------|
| GHIN HANDICAF                        | P PROGRAM                        | l Online                      |                               |                                 |               |
| Home My Golfers All Golfers Scores C | Clubs Settings Reports FAQs      | Quick Start Guide Other Links |                               |                                 |               |
|                                      |                                  | Golfer Lo                     | okup                          |                                 |               |
| Golfer Lookup                        |                                  |                               |                               |                                 |               |
| Golfer Lookup                        |                                  |                               |                               |                                 |               |
| Use the filte                        | r below to search for players by | GHIN Number, name and other o | ptions. Use % as a wildcard i | n First Name, Last Name or Er   | nail.         |
| GHIN Number:                         | Association:                     | Ghin Test Association         | Status: All                   | Member Type:                    |               |
| Last Name: ro                        | ockatan% First Name:             |                               | State: <all></all>            | <ul> <li>H.I. Range:</li> </ul> | to            |
| Email:                               |                                  |                               | eGolfer: Ignore eGolfer Sta   | atus 💌                          |               |
|                                      |                                  | Search Export Current Resu    | Its Clear Current Tab         |                                 |               |
|                                      |                                  |                               |                               |                                 |               |

You will see a list of members that fit the criteria chosen (rockatan% in the GHIN Test Association) with their member number, club name and city. We are looking for a Rockatansky that belongs to Hockeytown GC. Click on **Scores** to see their current score file. Click on the person's name to bring up their information and to see their complete scoring record by clicking on **Score View**.

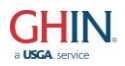

Golfer Lookup

| lfer Lookup<br>Use the filt                               | ter below to searc                                                                            | ch for players by                                       | GHIN Numb                                                                                            | er, name                                 | and other options.                                      | Use % as a w                          | ildcard in First                                     | Name, Last N | ame or E           | mail.               |                  |   |   |  |
|-----------------------------------------------------------|-----------------------------------------------------------------------------------------------|---------------------------------------------------------|----------------------------------------------------------------------------------------------------|------------------------------------------|---------------------------------------------------------|---------------------------------------|------------------------------------------------------|--------------|--------------------|---------------------|------------------|---|---|--|
| HIN Number:                                               |                                                                                               | Association:                                            | Ghin Test A                                                                                          | ssociation                               | n 💌 Stati                                               | us: All                               | •                                                    | Member Typ   | e:                 |                     |                  |   |   |  |
| Last Name:                                                | rockatan%                                                                                     | First Name:                                             |                                                                                                    |                                          | Sta                                                     | te: <all></all>                       | •                                                    | H.I. Rang    | e:                 | to                  |                  |   | 1 |  |
| Email:                                                    |                                                                                               |                                                         |                                                                                                    |                                          | eGolf                                                   | er: Ignore eG                         | Golfer Status 💌                                      |              |                    |                     |                  |   |   |  |
|                                                           |                                                                                               |                                                         |                                                                                                    |                                          |                                                         |                                       |                                                      |              |                    |                     |                  |   |   |  |
|                                                           |                                                                                               |                                                         | Search                                                                                               | Export C                                 | Current Results                                         | Clear Current                         | t Tab                                                |              |                    |                     |                  |   |   |  |
|                                                           |                                                                                               |                                                         | Search                                                                                               | Export C                                 | Current Results                                         | Clear Current                         | t Tab                                                |              |                    |                     |                  |   |   |  |
| rch Results                                               |                                                                                               |                                                         | Search                                                                                               | Export C                                 | Current Results                                         | Clear Current                         | t Tab                                                |              |                    |                     |                  |   |   |  |
| rch Results                                               | Activ                                                                                         | ve Golfers Return                                       | Search                                                                                               | Export C                                 | Current Results                                         | Clear Current                         | t Tab<br>I Golfers Return                            | ned: 2       |                    |                     |                  |   |   |  |
| rch Results<br><u>Club No.</u>                            | Activ                                                                                         | ve Golfers Returr                                       | Search                                                                                               | Export C                                 | Current Results                                         | Clear Current                         | t Tab                                                | ned: 2       | State              | Active              |                  |   |   |  |
| rch Results<br><u>Club No.</u><br>98-0575-01              | Activ<br>Association/Club<br>GHIN TEST ASS<br>HOCKEYTOWN (                                    | ve Golfers Return<br>OCIATION<br>GC                     | Search           ned:         1           GHIN No.         9645362                                   | Export C<br>Inactive<br>Name A<br>ROCKAT | Current Results ) [<br>Golfers Returned:                | Clear Current<br>1 Tota<br>HL<br>10.4 | I Golfers Return<br>City<br>Bedminster               | ned: 2       | <u>State</u><br>NJ | Active<br>Yes       | Scores           | 1 |   |  |
| ch Results<br><u>Club No.</u><br>98-0575-01<br>98-0129-03 | Activ<br>Association/Club<br>GHIN TEST ASSI<br>HOCKEYTOWN 0<br>GHIN TEST ASSI<br>EMERSON GOLF | ve Golfers Return<br>OCIATION<br>GC<br>OCIATION<br>CLUB | Search           ned:         1           GHIN No.         9645362           9645362         9645362 | Export C<br>Inactive<br>Name A<br>ROCKAT | Current Results ] [<br>Golfers Returned:<br>TANSKY, MAX | Clear Current                         | I Golfers Return<br>City<br>Bedminster<br>Bedminster | ned: 2       | State<br>NJ<br>NJ  | Active<br>Yes<br>No | Scores<br>Scores | 1 |   |  |

#### <u>Scores</u>

Under **Scores**, you have a different way to access **Score Maintenance**. Rather than pulling up the **Golfer Maintenance** (under My Golfers) for a member, then going to their **Score Maintenance**, this method will give you direct access to their score file. Click on the browse button to enter a GHIN number.

#### See previous instructions for performing score maintenance.

|                |                 |               |          |       | Sc        | core Maintenance                    |                      |                 |
|----------------|-----------------|---------------|----------|-------|-----------|-------------------------------------|----------------------|-----------------|
|                |                 |               |          |       | Use the f | ilter below to display scores.      |                      |                 |
|                |                 |               |          |       |           | Golfer Maintenance                  |                      |                 |
|                |                 |               | _        |       | •         |                                     |                      |                 |
| fer Informatio | on              |               |          |       |           |                                     |                      |                 |
|                | GHIN Nu         | mber: 7315    | 345 .    | Wo    | orking Cl | ub: 98-0600-01 - THE TPC AT BRANCHE | BURG                 | •               |
|                | Handican        | Index: +0.4   | P        |       | Mar       |                                     |                      |                 |
|                | паписар         | Index. 10.4   | Select a | Golfe | r         |                                     |                      |                 |
|                |                 |               |          |       |           |                                     |                      |                 |
| re Filter      |                 |               | PI PI    | ease  | Enter     | a GHIN Number or Press Lookup t     | o Search for a golfe | er.             |
|                |                 |               |          |       |           |                                     |                      |                 |
|                |                 |               | E        |       |           | GHIN Number:                        |                      |                 |
| U              | se the filter   | r below to se | 1        |       |           |                                     |                      |                 |
| Course Nan     | ne <sup>.</sup> |               | 1        |       |           |                                     |                      | - h             |
| Seere Turn     | oo: Hama        |               | 1        |       |           | Go Lookup Cancel                    |                      |                 |
| Score Typ      | Away            |               | L        |       |           |                                     |                      | Wedneeday       |
|                | Tourna          | ament         |          | # S   | cores to  | Return:                             |                      | Thursday        |
|                | Combi           | ned           |          |       |           |                                     |                      | Friday          |
|                | Fenal           | у             |          |       |           |                                     |                      | Saturday        |
|                |                 |               |          |       | S         | oarch Clear Filter                  |                      |                 |
|                |                 |               |          |       | 3         |                                     |                      |                 |
|                |                 |               |          |       |           |                                     |                      |                 |
| es             |                 |               |          |       |           |                                     |                      |                 |
| A Diff. 1      | 20 -            |               | 2.5      |       |           |                                     | Score cons           | idered for last |
| Avg. Dill.     | 2.3 F           | naying mulca  | 101. 2.5 |       | 300       | e added/changed since last Revision | Re                   | vision          |
| Туре г         | Date 🔻          | Score         | CR/Slope | Used  | Diff.     | Course                              | Date Updated         |                 |
| T 08/          | /08/2013        | 67            | 72.4/127 | *     | -4.8      | LAKE SHAWNEE                        | 08/08/13 10:49:08    | AM Edit Delete  |
| T 08/          | /08/2013        | 83            | 72.4/127 | *     | 9.4       | LAKE SHAWNEE                        | 08/08/13 07:57:10    | AM Edit Delete  |
| T 08/          | /08/2013        | 70            | 72.4/127 | *     | -2.1      | LAKE SHAWNEE                        | 08/08/13 07:05:54    | AM Edit Delete  |
| H 04/          | /29/2013        | 103           | 68.2/149 |       | 26.4      | DEFAULT CLUB DEFAULT COURSE         | 04/29/13 03:47:26    | AM Edit Delete  |
| H 04/          | /29/2013        | 80            | 69.6/142 | *     | 8.3       | DEFAULT CLUB DEFAULT COURSE         | 04/29/13 03:41:20    | AM Edit Delete  |
| H 04/          | /29/2013        | 106           | 72.4/127 |       | 29.9      | DEFAULT CLUB DEFAULT COURSE         | 04/29/13 03:39:41    | AM Edit Delete  |
| H 04/          | /29/2013        | 89            | 73.4/136 |       | 13.0      | DEFAULT CLUB DEFAULT COURSE         | 04/29/13 03:29:11    | AM Edit Delete  |
| H 04/          | /29/2013        | 72            | 70.2/139 | *     | 1.5       | DEFAULT CLUB DEFAULT COURSE         | 04/29/13 03:28:29    | AM Edit Delete  |
| H 04/          | /29/2013        | 84            | 70.4/135 |       | 11.4      | DEFAULT CLUB DEFAULT COURSE         | 04/29/13 03:26:19    | AM  Edit Delete |

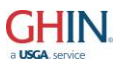

Clubs officials have the option to view a guest's complete scoring record using the All Golfers method. Find the golfer by name or GHIN number to view the record.

Note: all of the sorting capabilities are present without the option to Edit or Delete a quest score.

|                    |                  |              |                  |             | Sc         | ore View                                   |                        |                    |
|--------------------|------------------|--------------|------------------|-------------|------------|--------------------------------------------|------------------------|--------------------|
|                    |                  |              | I                | Use the     | e filter b | elow to display scores.                    |                        |                    |
|                    |                  |              |                  |             | G          | olfer View                                 |                        |                    |
| Colfer Information |                  |              |                  |             |            |                                            |                        |                    |
| Goller Information |                  |              |                  |             |            |                                            |                        |                    |
| (                  | GHIN Number:     | 9645362      | Wo               | orking      | Club: 9    | 8-0575-01 - HOCKEYTOWN GC                  |                        | •                  |
| Ha                 | andicap Index:   | 10.4         |                  | N           | ame: R     | OCKATANSKY, MAX                            |                        |                    |
|                    |                  |              |                  |             |            |                                            |                        |                    |
| Score Filter       |                  |              |                  |             |            |                                            |                        |                    |
|                    |                  |              |                  | -           |            |                                            |                        |                    |
|                    |                  |              |                  | Filter      | Type:      | Select from Filter                         |                        |                    |
| Use                | the filter below | to search fo | or scores. Use 9 | % as a      | wildcar    | d in the course name. List of values witho | ut a selection will se | lect all.          |
| Course Name:       |                  |              | Date             | Playe       | d Range    | e: 💽 🚺 to                                  | 🔜 Days of Week:        | Sunday             |
| Score Types:       | Home             |              | Date             | Poste       | d Range    | e: to                                      |                        | Monday<br>Tuesday  |
|                    | Away             |              | # C              |             | o Dotur    |                                            |                        | Wednesday          |
|                    | Combined         |              | # 31             | LUIESI      | o Retuii   |                                            |                        | Thursday<br>Friday |
|                    | Penalty          |              |                  |             |            |                                            |                        | Saturday           |
|                    |                  |              |                  |             | Court      |                                            |                        |                    |
|                    |                  |              |                  |             | Search     | Clear Filter                               |                        |                    |
|                    |                  |              |                  |             |            |                                            |                        |                    |
| Scores             |                  |              |                  |             |            |                                            |                        |                    |
| Avg Diff: 16.4     | Plaving          | Indicator: 1 | 1.4              | Sc          | ore add    | ed/changed since last Revision             | Score consi            | idered for last    |
| , rig. Din.        |                  |              |                  |             |            |                                            | Rev                    | /ision             |
| Туре               | Date 💙           | Score        | CR/Slope         | <u>Used</u> | Diff.      | Course                                     | Date Upda              | ited               |
| TI                 | 03/17/2014       | 85           | 70.6/115         |             | 14.1       | CHIMNEY ROCK GOLF COURSE                   | 03/17/14 08:5          | 2:54 AM            |
| AI                 | 03/17/2014       | 87           | 71.8/124         |             | 13.9       | BEAR LAKE GC                               | 03/17/14 08:5          | 2:10 AM            |
| AI                 | 03/16/2014       | 91           | 71.2/124         |             | 18.0       | APPLE VALLEY GOLF CLUB                     | 03/17/14 08:5          | 4:41 AM            |
| н                  | 03/12/2014       | 64           | 71.9/133         | *           | -6.7       | ALISO VIEJO COUNTRY CLUB                   | 03/12/14 12:0          | 7:01 PM            |
| I                  | 03/11/2014       | 89           | 71.2/125         |             | 16.1       | BOW ISLAND - BOW ISLAND                    | 03/11/14 10:5          | 0:56 AM            |
| A                  | 03/10/2014       | 90           | 72.0/130         | *           | 15.6       | BOW                                        | 03/11/14 10:5          | 2:08 AM            |
| I                  | 03/01/2014       | 80           | 67.8/115         | *           | 12.0       | A.L. GUSTIN GOLF COURSE                    | 03/01/14 01:1          | 0:36 AM            |

### Rapid Score Entry

Rapid Score Entry allows multiple scores for your membership and/or guests to be entered. Once the initial screen is set up with the entry settings: General Setup; Date Played; Score Type; Tee Entry, and click Proceed to Score Entry. On the next screen, enter the player's last name (full or partial) or member number (dependent upon your entry method), select from the list and post the score.

Note: under the General Setup section identify the Player Entry Method for scores (GHIN Number, Local Number, Name, or GHIN Number Guests).

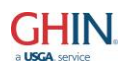

| Rapid Score Entry Settings                                                                                    |
|----------------------------------------------------------------------------------------------------|
| General Setup                                                                                                 |
| Show this Screen When Starting Rapid Score Entry: 📝 Auto Advance: 📃 Player Entry Method: Name (Last, First) 💌 |
| Date Played                                                                                                   |
| Use Same Day for All Rounds: 🗹 Use Today's Date: 📝 Date to Use: 3/21/2014 🔚 🎆                                 |
| Score Type                                                                                                    |
| Use Same Score Type for All Rounds: 📝 Score Type: Tournament 💽 Internet Score: 🔲                              |
| Tee Entry                                                                                                    |
| Gender: Male 💌 Holes: 18 💌 Use Player's Default Tee: 🥅                                                        |
| Tee: Palmetto Golf Course - Gold(M) CR/Slope: 68.0/125 Select Tee Manual Clear                                |
| 1                                                                                                    |
| Proceed to Score Entry Restore Defaults Cancel                                                                |

Click **Post Score** when complete with the entry, enter the next member's last name and tab to the score entry. The last score posted will show at the bottom of the screen to keep track of who has been entered. Incorrect scores may also be deleted from this screen.

| Post Score                                                                                                    | Rapid Score Entry                                                                                                    |
|----------------------------------------------------------------------------------------------------|----------------------------------------------------------------------------------------------------|
| Name (Last, First): mi                                                                                                    | Name: ABINGTON-MILLER-PONG, RIC H.I.: 4.7 Trend: 4.4L                                                                                                    |
| MICHAELOS, JOHN (7315763)           Date Played         MICHAELOS, LOUIS (7315718)           Score Type         MILANO, ANGELO (7315764)           MILANO, ANGELO (7315765)         Tee           Tee         MILES, JOHN (7315766)           Score         MILAR, ANGELO (7315767)           MILLER, JOHNNY (439430)         MINTZ, ALAN (7315767)           MITCHELL, JEFF (7315768)         MICHAELOS, LOUIS (7315768) | CR/Slope: 68.0/125 Select Tee Manual Post Score Change Settings                                                                                                    |
| Last Scores Posted                                                                                                    |                                                                                                    |
| GHIN No.         Name         Type         Date           7315344         ABINGTONVILLE, RICHARD         T         05/08/2                                                                                                    | Score         CR/Slope         Diff.         Course         Date Updated           014 <b>79</b> 68.0/125         9.9         PALMETTO GOLF COURSE         05/08/14 04:43:11 PM         Delete |

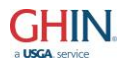

#### **Club Settings**

Service Maintenance allows the club official to perform some basic maintenance to the club record. The Club Address and Handicap Chair name can be updated. The Default Tee can be set as well as changing the Club and/or Service Password.

| The TPC at Branchburg                                                                        | User: 98-0600 <u>Logout</u>             |
|----------------------------------------------------------------------------------------------|-----------------------------------------|
| GHIN HANDICAP PROGRAM Online                                                                 |                                         |
| Home My Golfers All Golfers Scores Clubs Settings Reports FAQs Quick Start Guide Other Links |                                         |
| Service Maintenance                                                                          |                                         |
| Edit Messages GHP Settings Additional Addresses                                              | Home Courses                            |
| General Information                                                                          |                                         |
| Club Number: 98 - 600 - 1 Sub Association: 4                                                 | Holes: 18                               |
| Last Updated: 03/04/2014 Status: Active                                                      | Status Date: 06/16/2010                 |
| Club/Service Information                                                                     |                                         |
| Name/Address Club Settings Billing Address Club Technical Contact                            |                                         |
| GHP Type: GHP Golfer 💌 Licensed: 🕖 Type:                                                     | District: A                             |
| Mark this club?: Allow Internet Posting: V HCP Limit (Men): 72.0 HCP                         | Limit (Women): 40.4 Club Type: Type 3 v |
| Men's Tee: 01-0646-01-1 Name: TRUMP NATIONAL - BEDMINSTER - OLD - BLUE                       | CR/Slope: 73.0/144 Select Tee Clear     |
| Women's Tee: 01-0646-03-6 Name: TRUMP NATIONAL - BEDMINSTER - NEW - RED                      | CR/Slope: 70.1/125 Select Tee Clear     |
| If this is a paper club, you can set the club pass                                           | vord.                                   |
| Club Password: GOLF Service Password:                                                        |                                         |
| Save                                                                                         |                                         |

**Home Courses** need to be set up to enable golfers to post scores through **GHP Golfer**. Within the **Home Courses**, hole by hole information can be entered to allow Hole By Hole score posting at the club. **Home Courses** are also used for **Web Reports** to determine the appropriate **Course Handicap** for members.

|                                    |                              | The TPC at Branchbu           | rg                 | User: 98-0600            | <u>Logout</u>               |
|------------------------------------|------------------------------|-------------------------------|--------------------|--------------------------|-----------------------------|
| GHIN HANDICA                       | P PROGRAM                    | 1 Online                      |                    |                          |                             |
| Home My Golfers All Golfers Scores | Clubs Settings Reports FAQ   | s Quick Start Guide Other Lin | ks                 |                          |                             |
|                                    | Service Maintenance          | Home                          | Courses            |                          |                             |
|                                    | Home Courses                 |                               |                    |                          |                             |
|                                    |                              | - Service N                   | <u>Aaintenance</u> |                          |                             |
| Club Informati                     | GHP Settings                 |                               |                    |                          |                             |
|                                    | Additional Service Passwords | Club Name: THE TPC            | AT BRANCHBURG      |                          |                             |
|                                    | Print Groups                 |                               |                    |                          |                             |
| Home Courses                       |                              |                               |                    |                          |                             |
| Club Nam                           | ne 📥                         | Course Name                   | City               | State # Tees             |                             |
| Trump N                            | ational Golf Club NJ         | Old Course                    | Bedminster         | NJ 7 <u>Te</u>           | es Remove                   |
| Showing                            | 1-1 of 1                     |                               |                    | Items per Page: 25 💌 Pre | vious <mark>1 💌</mark> Next |
|                                    |                              | Add New H                     | Home Course        |                          |                             |

**GHP Settings** allow the club to customize **Score Entry** preferences, **Address Prompting** to have members update their personal information, **Management** of optional fields and **Global Settings**.

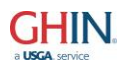

|                                                                     | The TPC at Branchburg                                  | User: 98-0600           | <u>Logout</u> |
|---------------------------------------------------------------------|--------------------------------------------------------|-------------------------|---------------|
| GHIN HANDICAP PROGRAM                                               | Online                                                 |                         |               |
| Home My Golfers All Golfers Scores Clubs Settings Reports FAQs      | Quick Start Guide Other Links                          |                         |               |
| Service Maintenance<br>Home Courses<br>Get Handicap Allocation File | GHP Online Score Entry Settings<br>Service Maintenance |                         |               |
| Club Informatio GHP Settings                                        |                                                        |                         |               |
| Additional Service Passwords<br>Print Groups                        | Club Name: THE TPC AT BRANCHBURG                       |                         |               |
| GHP Online Settings                                                 |                                                        |                         |               |
| Score Entry Address Prompting Managemen                             | nt Global Settings                                     |                         |               |
|                                                                     | Score Entry Options                                    |                         |               |
| Player Lookup: Number and Lookup                                    | Score Entry Method: ESC Score                          | Theme Name: Default     |               |
| Number Entry Type: GHIN Number                                      | Default Score Type: Home                               | Advance /<br>selected?: |               |
| Score Entry Timeout 60                                              | Screen Saver Timeout<br>(seconds): 20                  | Show Trend: 👿           |               |
| Handicap Label Option: Previous H.I.                                |                                                        |                         |               |
|                                                                     | Please select the Score Entry Wizard Steps to display  |                         |               |
| Curre                                                               | ent Date: 🔲 Player Default Tee: 📝 Default Score Type   | : E                     |               |
| Pleas                                                               | se Select the 3 fields to display for Member Lookup b  | elow                    |               |
| Field 1: Round Count                                                | ▼ Field 2: Score Average ▼ Field 3                     | E Low H.I.              |               |
|                                                                     | Save Undo                                              |                         |               |

**Print Groups** allow club officials to organize members into groups for reporting and printing capabilities. Golfers can be any mix of gender and service under the same association and club number.

|                                    |                              | The TPC at Branchbu         | g                        | User: 98-0600                        | <u>Logout</u> |
|------------------------------------|------------------------------|-----------------------------|--------------------------|--------------------------------------|---------------|
| GHIN HANDICA                       | P PROGRAM                    | Online                      |                          |                                      |               |
| Home My Golfers All Golfers Scores | Clubs Settings Reports FAQs  | Quick Start Guide Other Lin | ks                       |                                      |               |
|                                    | Service Maintenance          | Brint                       | Croups                   |                                      |               |
|                                    | Home Courses                 | <u>Finit</u>                | Groups                   |                                      |               |
|                                    | Get Handicap Allocation File | allow you to print Web Repo | orts only for the member | s in the print group.                |               |
| Club Informatio                    | GHP Settings                 |                             |                          |                                      |               |
|                                    | Additional Service Passwords | Club Name: THE TPC          | AT BRANCHBURG            |                                      |               |
|                                    | Print Groups                 |                             |                          |                                      |               |
| Currently Define                   | ed Print Groups              |                             |                          |                                      |               |
|                                    | Print Group 📥                |                             | Members                  |                                      |               |
|                                    | Monday Birdies               |                             | 0 <u>Edit Nan</u>        | ne <u>Remove</u> <u>Edit Members</u> |               |
|                                    | Showing 1-1 of 1             |                             | Items per Page:          | 25  Previous 1  Next                 |               |
| l                                  |                              |                             |                          |                                      |               |

Add Print Group

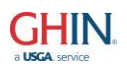

#### Print Groups Member List

Manage the members list of the selected print group.

|                                  | Print Group Maintenance                                      |                               |               |       |
|----------------------------------|--------------------------------------------------------------|-------------------------------|---------------|-------|
| Club Information                 |                                                              |                               |               |       |
| Club Number: 98 - 600            | Club Name: THE TPC AT BRANCHBURG Print Group: Monday Birdies |                               |               | ]     |
| Filter Available Members List    |                                                              |                               |               |       |
| Service: <all></all>             | Status: Active Only  Gender: All                             | <ul> <li>Show Sele</li> </ul> | ected Only:   | 2)    |
| Member List                      |                                                              |                               |               |       |
| Please click on the rows below t | o select the players. You can use the buttons below          | to select all or cle          | ar the select | ions. |
| Use "Selection/Listbox" Sele     | ction Mode (operates like a Listbox, using Shift/Ctrl        | keys for multiple s           | election): 📃  | ]     |
| <u>GHIN #</u> <u>Local #</u>     | Name                                                         | Active Gender                 | Service       |       |
| 7315344 300117                   | ABINGTONVILLE, RICHARD                                       | Yes Male                      | 1             |       |
| 7315347 121212                   | AHERN, PAUL                                                  | Yes Male                      | 1             |       |
| 7315349 2700                     | AIVALIOTIS, GEORGE                                           | Yes Male                      | 1             |       |
| 7315350 2832                     | ALEXANDER, JOHN                                              | Yes Female                    | 2             |       |
| ·                                | Select All Clear Selection Save                              |                               |               |       |

#### Print Group Members Saved.

Additional Service Passwords allow club officials to create specific user roles. These passwords can be set globally for access to the entire club or can be service specific. Each of these roles will continue to provide access to the membership data for TPP Client integration purposes.

| GHIN HANDICA                       | P PROGRAM                                                    | Online                               |                                                      |                                        |                       |                      |
|------------------------------------|--------------------------------------------------------------|--------------------------------------|------------------------------------------------------|----------------------------------------|-----------------------|----------------------|
| Home My Golfers All Golfers Scores | Clubs Settings Reports FAQs                                  | Quick Start Guide Oth                | ner Links                                            |                                        |                       |                      |
| These passwo                       | Home Courses<br>Get Handicap Allocation File                 | Additionation or service passwords s | al Service Passwords<br>set up at the club, and give | access to GHP Online -                 | Clubs for the clu     | ıb/service selected. |
| Club Informatio                    | GHP Settings<br>Additional Service Passwords<br>Print Groups | Club Name: THE                       | TPC AT BRANCHBURG                                    |                                        |                       |                      |
| Additional Serv                    | ice Passwords                                                | _                                    |                                                      |                                        |                       |                      |
| <u>Servi</u><br>1<br>Showin        | <u>ce</u> <u>Service Name</u><br>MENS 18<br>ig 1-1 of 1      |                                      | Role<br>Additional Administrator                     | Password<br>fran<br>Items per Page: 25 | Change PW<br>Previous | Remove<br>1 Vext     |
| l                                  |                                                              | Add Addi                             | itional Service Password                             |                                        |                       |                      |

**Read Only** – Allows an individual to view all of the data on GHP Club and run reports but cannot make changes

**Scoring Only** – Allows Read Only access and read/write for adding/editing scores **Editor** – Allows editing of existing information. Golfers cannot be transferred, added, activated or inactivated

Additional Administrator – Access to perform all functions within the site

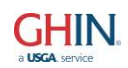

| Add Additional Service P | Password                            |
|--------------------------|-------------------------------------|
| Service:                 | <all></all>                         |
| Role:                    | Read Only                           |
| Password:                | Read Only<br>Scoring Only<br>Editor |
|                          | Additional Administrator            |

### **Reports**

The **Reports** option allows you to produce, print and export reports. The selection and sorting criteria is based on the report being produced.

#### Sample Handicap Index/CH Report

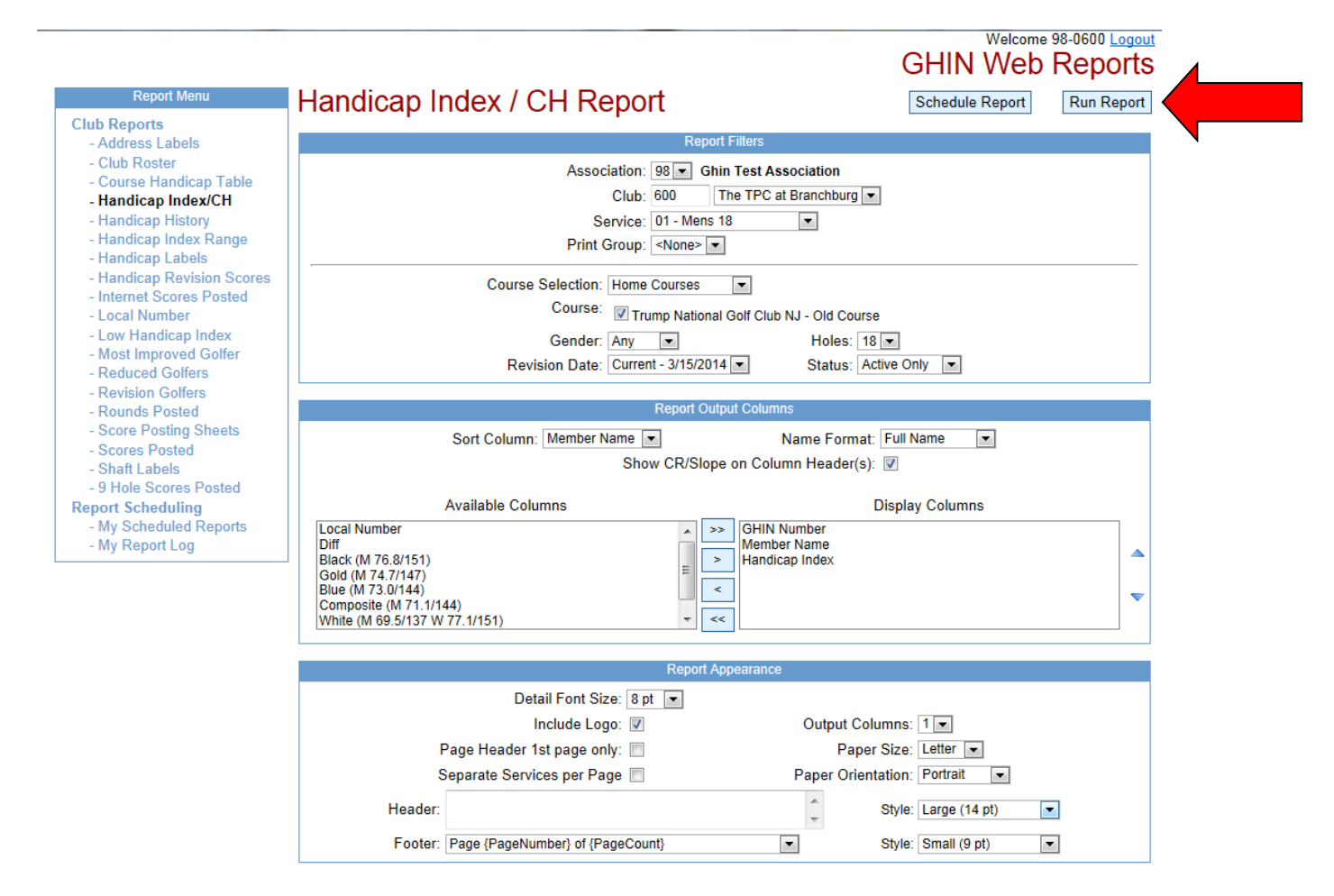

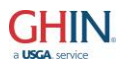

Once the report has been **Run**, you will have the option to export desired report to **PDF**, **Excel**, **TIFF**, **RTF**, **Text** or **HTML**.

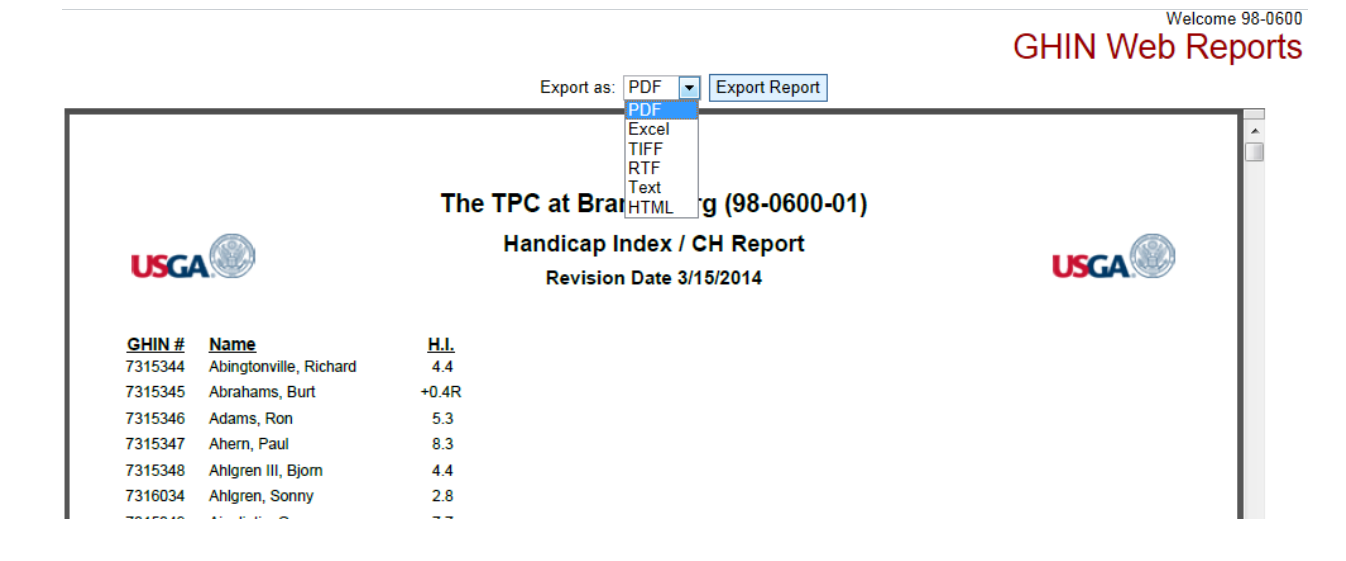

GHIN has added the ability for club officials to **Schedule** their own reports for automatic delivery. This added functionality allows club officials to schedule reports using any of the available **Frequency** options. Each report can be sent to multiple email addresses at the desired frequency run. Additionally, club officials will have access to their report log which will have a running history of reports that were sent and delivered.

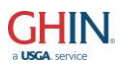

|                            |                                                | Welcome 98-0600 Logou                     |
|----------------------------|------------------------------------------------|-------------------------------------------|
| Report Menu                | Handicap Index / CH Report                     | Schedule Report Run Report                |
| Club Reports               |                                                |                                           |
| - Address Labels           |                                                | Report Filters                            |
| - Club Roster              | Association: 98                                | <ul> <li>Ghin Test Association</li> </ul> |
| - Handicap Index/CH        | Club: 600                                      | The TPC at Branchburg                     |
| - Handicap History         | Service: 01                                    | - Mens 18 💌                               |
| - Handicap Index Range     | Print Group: <n< td=""><td>one&gt; 💌</td></n<> | one> 💌                                    |
| - Handicap Labels          | ·                                              |                                           |
| - Handicap Revision Scores | Course Selection: Home Cou                     | rses 💌                                    |
| - Internet Scores Posted   | Course: Trump                                  | National Golf Club NJ - Old Course        |
| - Low Handicap Index       | Gender: Any                                    | Holes: 18                                 |
| - Most Improved Golfer     | Devicies Date: Current 2                       |                                           |
| - Reduced Golfers          | Revision Date. Current - 3                     | Status. Active Only                       |
| - Revision Golfers         | Po                                             | port Output Columne                       |
| - Rounds Posted            |                                                |                                           |
| - Scores Posted            | Sort Column: Member Name                       | Name Format: Full Name                    |
| - Shaft Labels             | Show C                                         | R/Slope on Column Header(s): 📝            |
| - 9 Hole Scores Posted     |                                                |                                           |
| Report Scheduling          | Available Columns                              | Display Columns                           |
| - My Scheduled Reports     | Local Number<br>Diff                           | GHIN Number     Member Name               |
| ing responded              | Black (M 76.8/151)                             | > Handicap Index                          |
|                            | Gold (M 74.7/147)<br>Blue (M 73.0/144)         |                                           |
|                            | Composite (M 71.1/144)                         |                                           |
|                            | White (M 69.5/137 W 77.1/151)                  |                                           |
|                            |                                                |                                           |
|                            | R                                              | Report Appearance                         |
|                            | Detail Font Size: 8 pt                         |                                           |
|                            | Include Logo: 🔽                                | Output Columns: 1                         |
|                            | Page Header 1st page only: 🔲                   | Paper Size: Letter 💌                      |
|                            | Separate Services per Page                     | Paper Orientation: Portrait               |
|                            | Header:                                        | Style: Large (14 pt)                      |
|                            | Footer: Page {PageNumber} of {PageCount}       | Style: Small (9 pt)                       |
|                            | Schodula Dapar                                 | +                                         |

<u>Note:</u> The report will be scheduled using the currently selected settings. If you have not yet entered the criteria you would like the report to run with, please hit "Cancel" below and make your selections, then click the "Schedule Report" button again to complete this dialog.

| Run<br>Frequency: | Immediate 💌<br>Daily                            |                                                              |
|-------------------|-------------------------------------------------|--------------------------------------------------------------|
| Sen               | Weekly<br>Monthly<br>Immediate<br>Revision Date | addresses can be entered with comma or semi-colon separators |
| Сор               | y To:                                           |                                                              |
| Blind Cop         | у То:                                           |                                                              |
|                   |                                                 |                                                              |

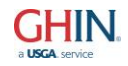